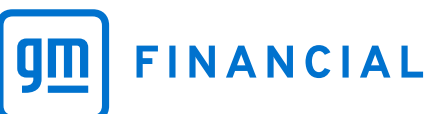

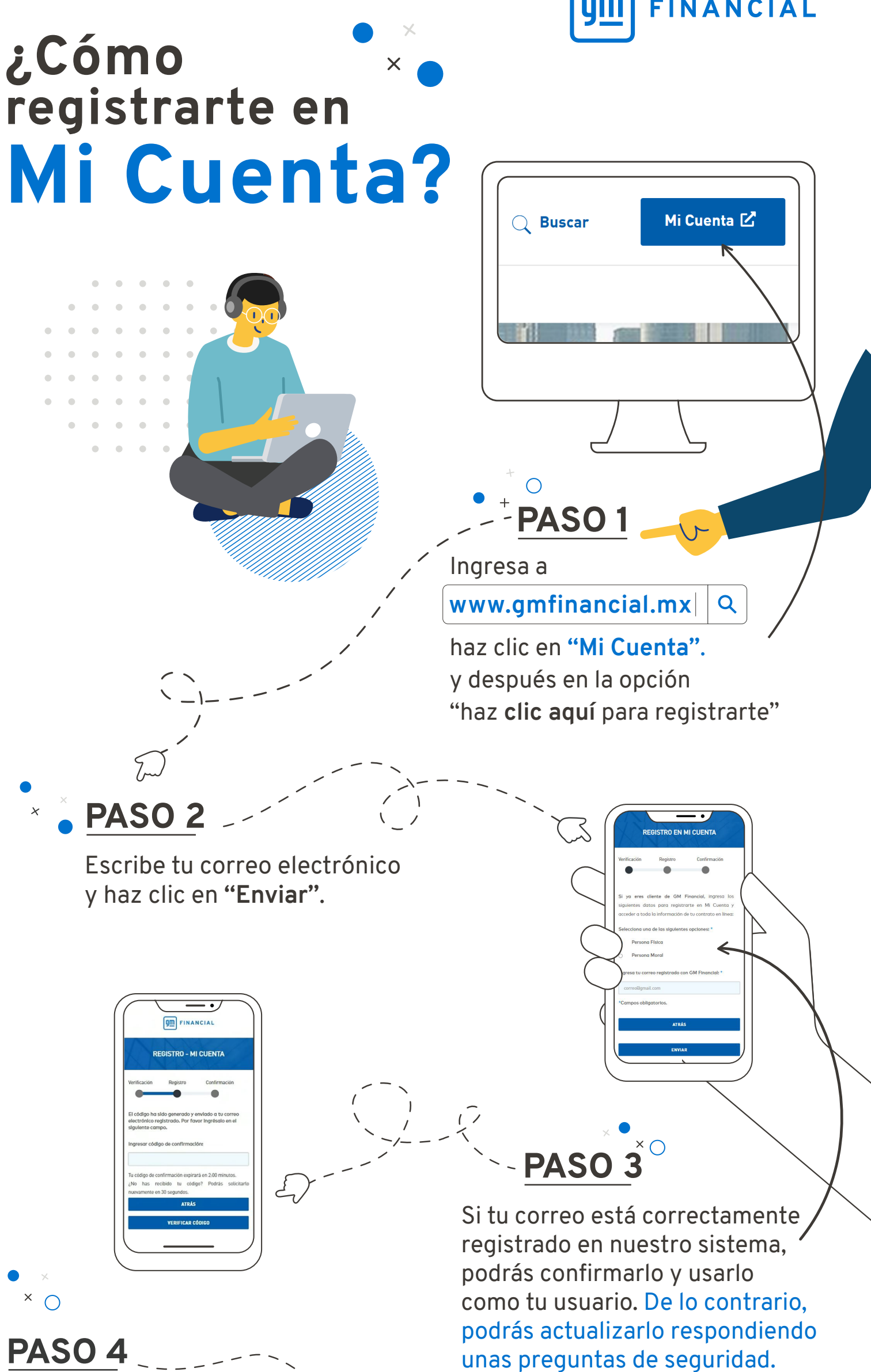

A tu correo registrado enviaremos un código de confirmación que deberás ingresar en la pantalla para continuar con el proceso. Una vez lo ingreses correctamente, podrás crear tu contraseña y finalizar el registro.

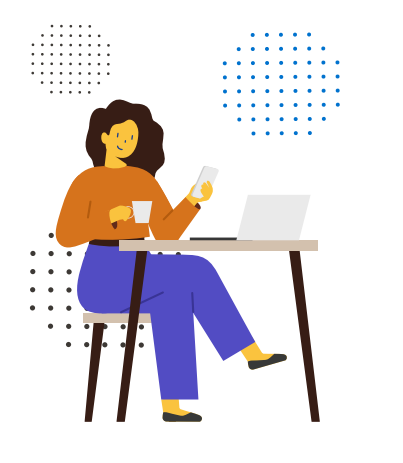

## ilngresar y registrarte en Mi Cuenta es muy sencillo!

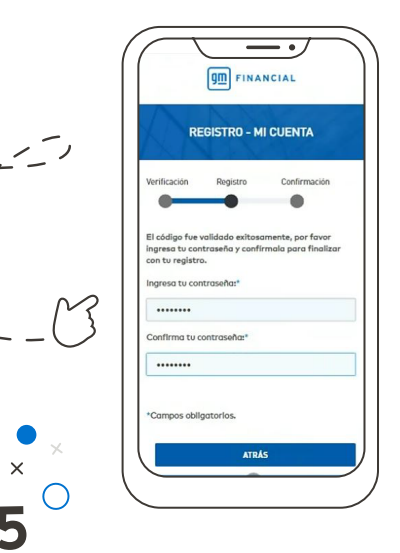

Al finalizar, recibirás un correo confirmando que tu registro fue exitoso. Podrás ingresar a Mi Cuenta con tu usuario (tu correo electrónico registrado).

PASO

Gestiona tu crédito cuando quieras, desde donde quieras.

× O

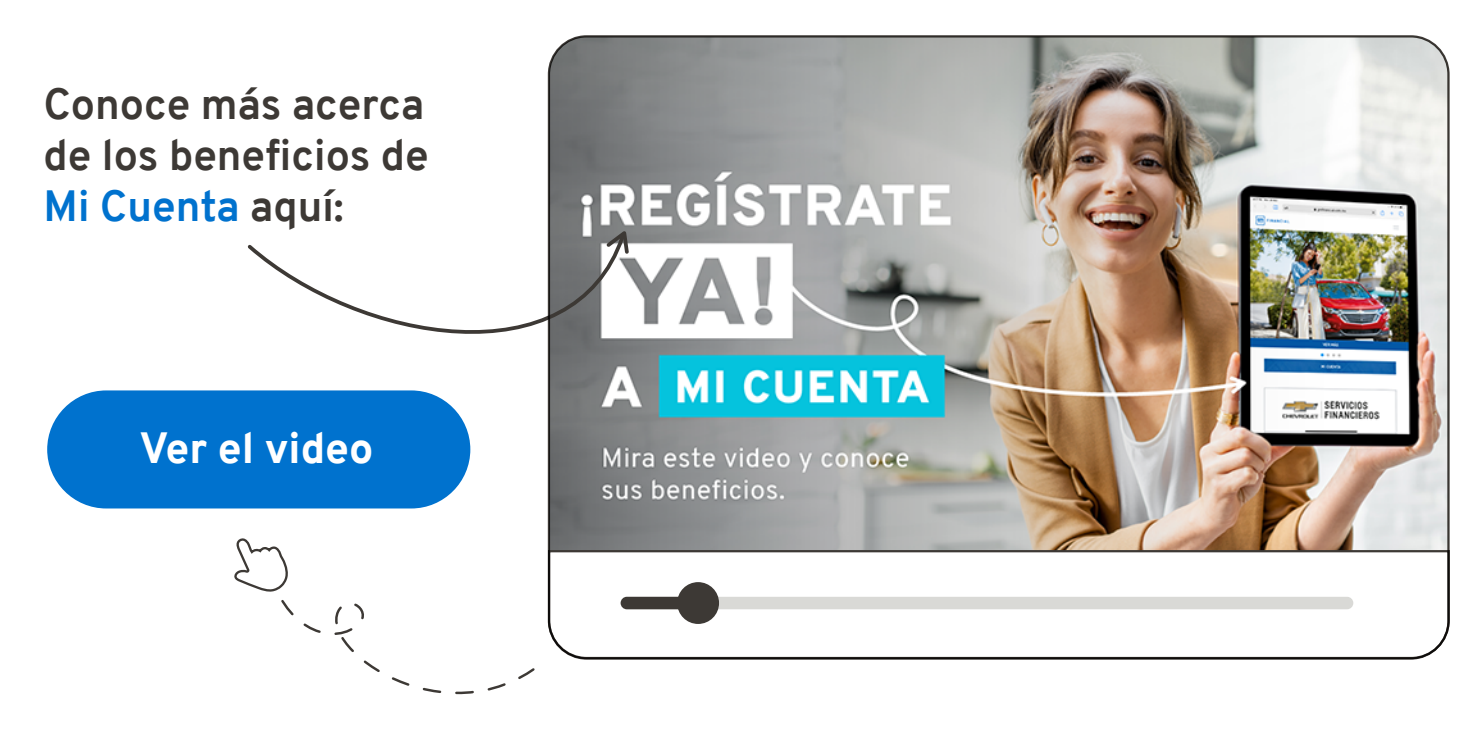

Regístrate ya